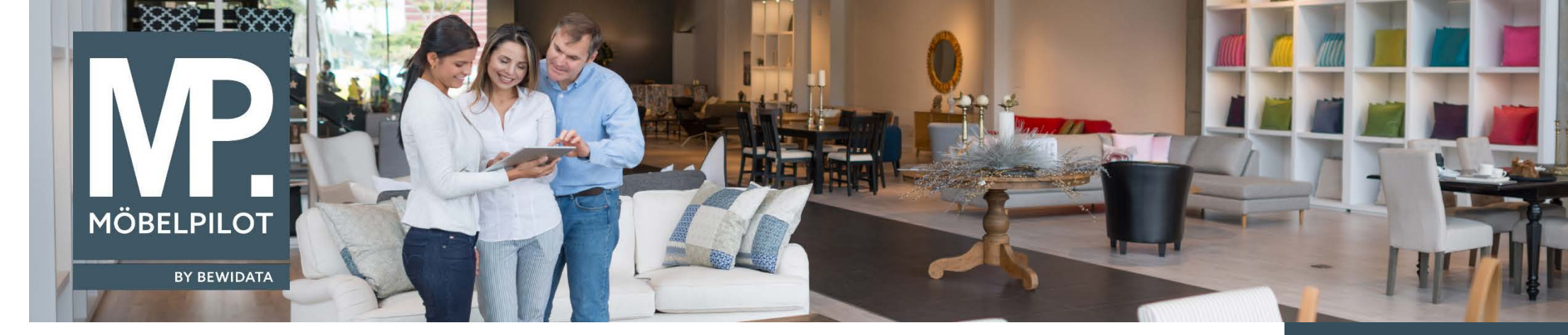

Hätten Sie's gewusst? **Tipps und Tricks zum MÖBELPILOT 6.x** 

Eine häufig gestellte Frage an unseren Support lautet "wie storniere ich eine Anzahlungsrechnung?". Im heutigen Newsletter möchten wir Ihnen die (schnelle) Antwort auf diese Frage geben.

Wurde, wie im nachstehenden Beispiel, bereits eine Anzahlungsrechnung gedruckt und soll diese nun aufgehoben werden, dann rufen Sie sich

bitte zunächst über den Button **Zahlungsvereinbarung** im Auftragskopf das Formular auf.

| ahlungsvereinbarung Dustin Wente                                                                                                    |                                                                                                    |                                                                                                    |                                                    |
|----------------------------------------------------------------------------------------------------|----------------------------------------------------------------------------------------------------|----------------------------------------------------------------------------------------------------|----------------------------------------------------|
| ✓ □ 10 min ? ← 0                                                                                                    | ≛≪ < > ≫ ∨ ]}                                                                                                   | 1                                                                                                    |                                                    |
| Auftragsnummer 100895 (Chabir                                                                                                    |                                                                                                    |                                                                                                    |                                                    |
| LfdNr. Zahlungsvereinbarung                                                                                                    |                                                                                                    |                                                                                                    | 1                                                  |
| Vereinbarung                                                                                                    |                                                                                                    |                                                                                                    |                                                    |
| Zahlungsdatum                                                                                                    | 29.05.2017                                                                                                    | 01                                                                                                    |                                                    |
| Beschreibung                                                                                                    | Anzahlung                                                                                                    | Ļ                                                                                                    | <ul> <li>Teilzahlung</li> <li>Anzahlung</li> </ul> |
|                                                                                                    |                                                                                                    | ~                                                                                                    |                                                    |
| Zahlungsbetrag                                                                                                    | €                                                                                                    | 500,00                                                                                                    | oder % Anteil                                      |
| Vereinbarungstyp                                                                                                    | <ul> <li>Zahlungsvereinbarung (oh)</li> <li>Anzahlungsrechnung</li> </ul>                                       | ne FiBu-Relevanz)                                                                                                    | Umsatzsteuer                                       |
| <ul> <li>Rechnungsstatus</li> </ul>                                                                                                    |                                                                                                    |                                                                                                    |                                                    |
| Rechnungs-Nr.                                                                                                    | 100895-1                                                                                                    |                                                                                                    |                                                    |
| gedruckt am                                                                                                    | 29.05.2017                                                                                                    | (or)                                                                                                    | 15:40:20                                           |
| gedruckt von                                                                                                    | -                                                                                                    |                                                                                                    | DW                                                 |
| and a state of the state of the | and the second day of the second day of the second day of the second day of the second day of the second day of | and the second division of the second division of the second divisio |                                                    |

**E-Newsletter** (Mai 2017)

Hinweis: Alle bisherigen Newsletter finden Sie auch auf unserer MÖBELPILOT-Homepage

www.moebelpilot.com

Haben Sie sich, wie im Beispiel den Datensatz der Anzahlungsrechnung aufgerufen, klicken Sie jetzt auf den Button **La Neu**, so dass Sie ein leeres Formular vor sich haben. Pflegen Sie nun den Zahlungsbetrag mit einem Minus (-) Vorzeichen ein und achten Sie unbedingt darauf, dass das Kontrollkästchen **Anzahlungsrechnung** wieder aktiviert ist.

| ∕_ □ 획 🗊 ? ←.                                 | . 🍳 📥 « < > »                                                        |                                                                                                    |  |
|-----------------------------------------------|----------------------------------------------------------------------|----------------------------------------------------------------------------------------------------|--|
| Auftragsnummer<br>.fdNr. Zahlungsvereinbarung | 100895 (Chabin )                                                     |                                                                                                    |  |
| - Vereinbarung                                |                                                                      |                                                                                                    |  |
| Zahlungsdatum                                 | 29.05.2017                                                           | 01                                                                                                    |  |
| Beschreibung                                  | Anzahlung                                                            | O - Teilzahlung     O - Anzahlung     Anzahlung                                                        |  |
| Zahlungsbetrag                                | €                                                                    | -500,00 Oder % Anteil                                                                                  |  |
| Vereinbarungstyp                              | <ul> <li>Zahlungsvereinbarung</li> <li>Anzahlungsrechnung</li> </ul> | <ul> <li>Zahlungsvereinbarung (ohne FiBu-Relevanz) Umsatzsteuer</li> <li>Anzahlungsrechnung</li> </ul> |  |

Speichern Sie abschließend den Datensatz und klicken Sie auf den Button Anzahlungsrechnung drucken. Produzieren Sie den Beleg wie gewohnt. Nutzen Sie die FiBu-Schnittstelle, dann wird die Aufhebung der Rechnung auch an die FiBu übergeben.

Wir hoffen, dass Sie dieser Tipp wieder täglich zeitsparend voranbringt.

Ihr Bewidata-Team

Hinweis: Sie können der Nutzung der Daten und die Nutzung des Newsletters durch Bewidata jederzeit widersprechen. Wenden Sie sich schriftlich an uns oder per Mail an <u>newsletter@bewidata.de.</u>

bewidata Unternehmensberatung und edv-Service GmbH Erthalstraße 1 – 55118 Mainz Tel: +49 (0) 61 31 – 63 92 0 Fax: +49 (0) 61 31 – 61 16 18 Mail: <u>support@moebelpilot.de</u> <u>www.moebelpilot.com</u> Geschäftsführer: Hans-Jürgen Röhrig Handelsregister Mainz HRB 4285